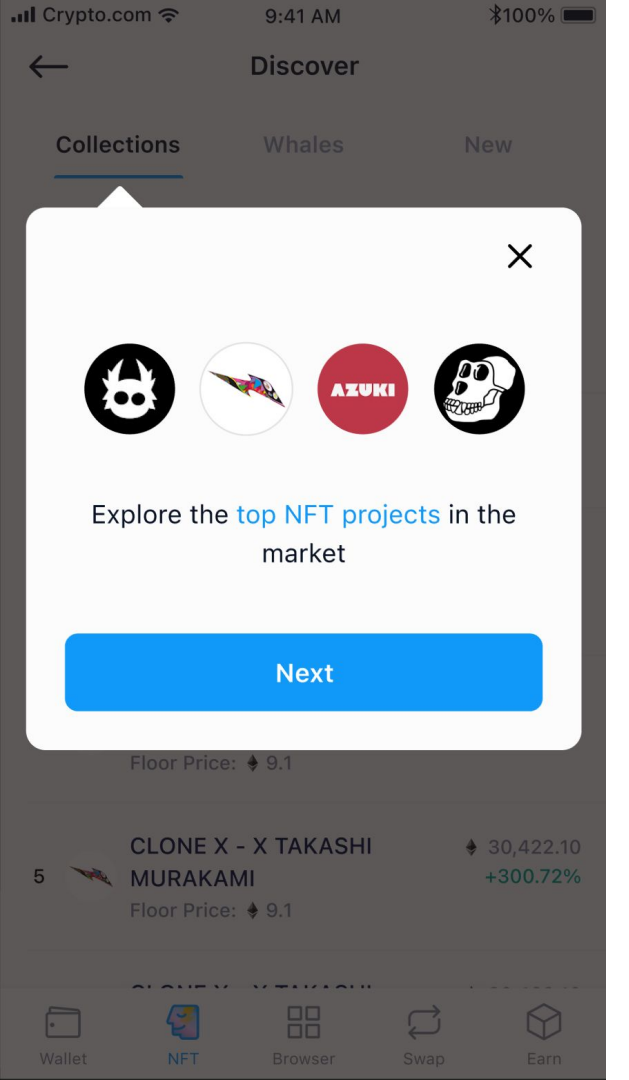

**Body:** Browse through the hottest NFT collections

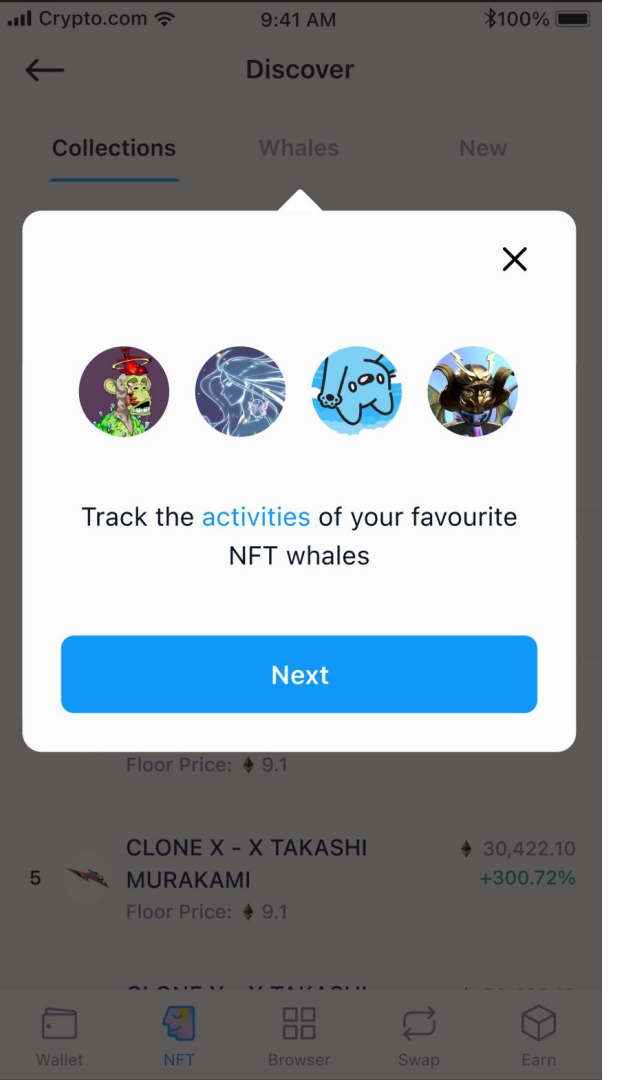

**Body:** Take a look at what the top collectors are holding, buying, and selling

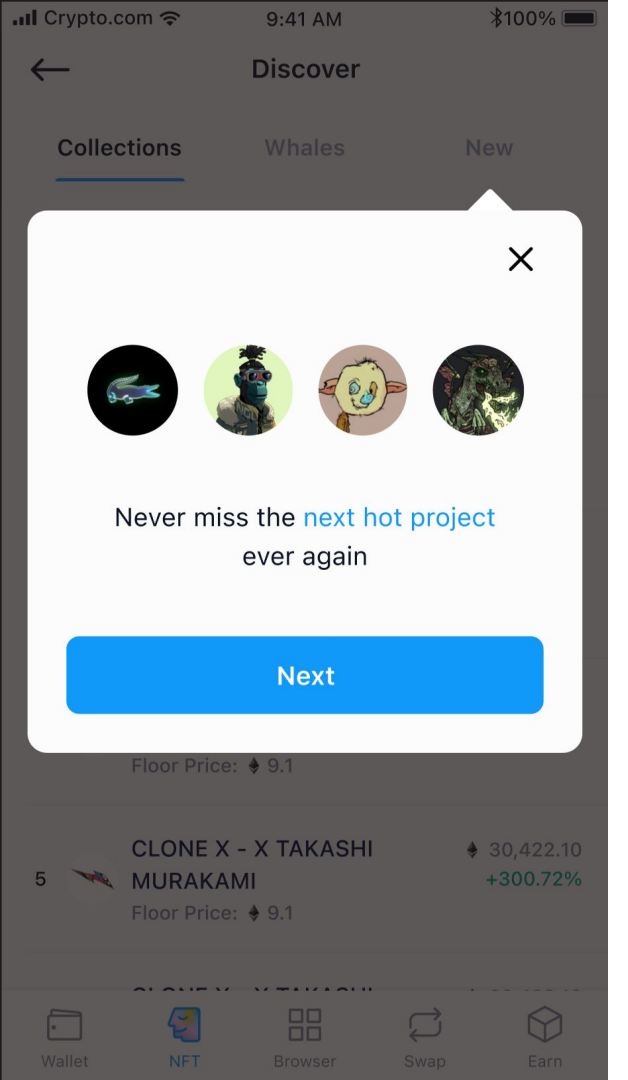

Body: Explore all the latest NFT projects

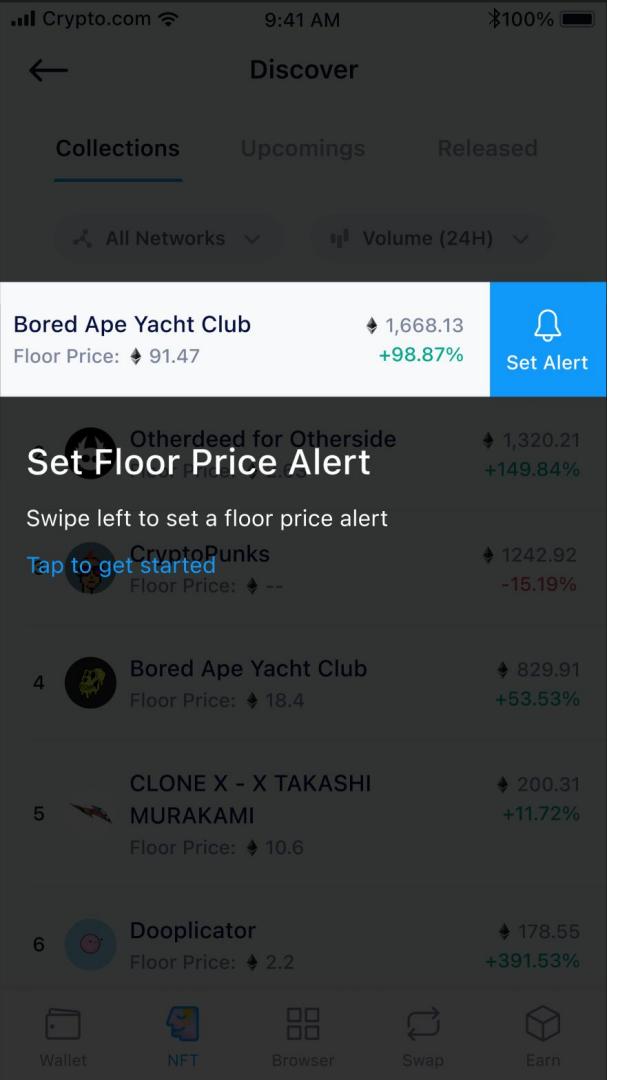

Header: Set a Floor Price Alert

Body: Swipe left on a collection to set a floor price alert

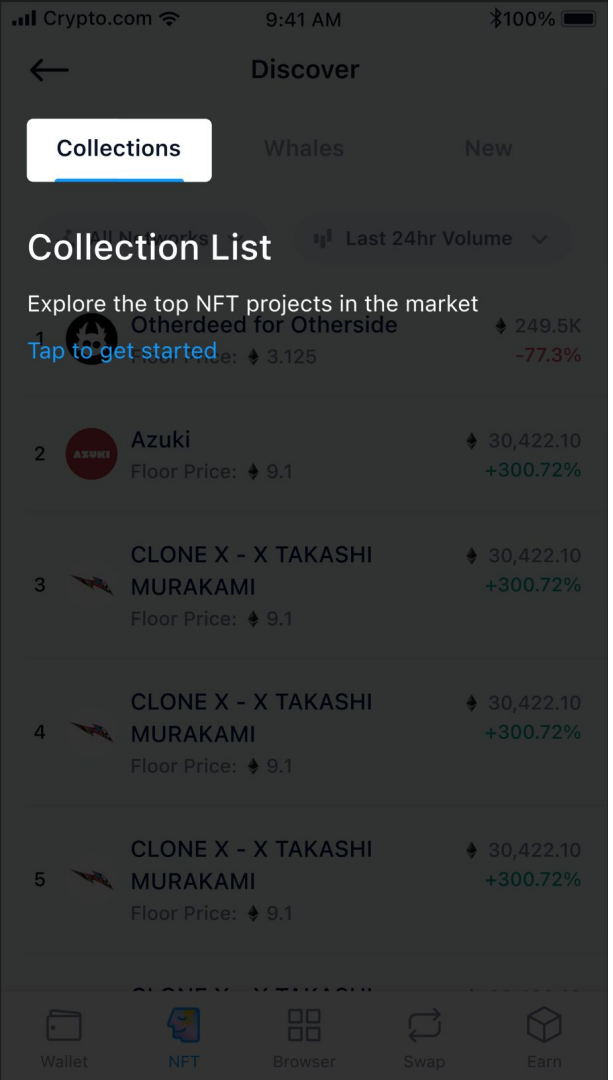

Header: NFT Collection List

Body: Browse through the hottest NFT collections here

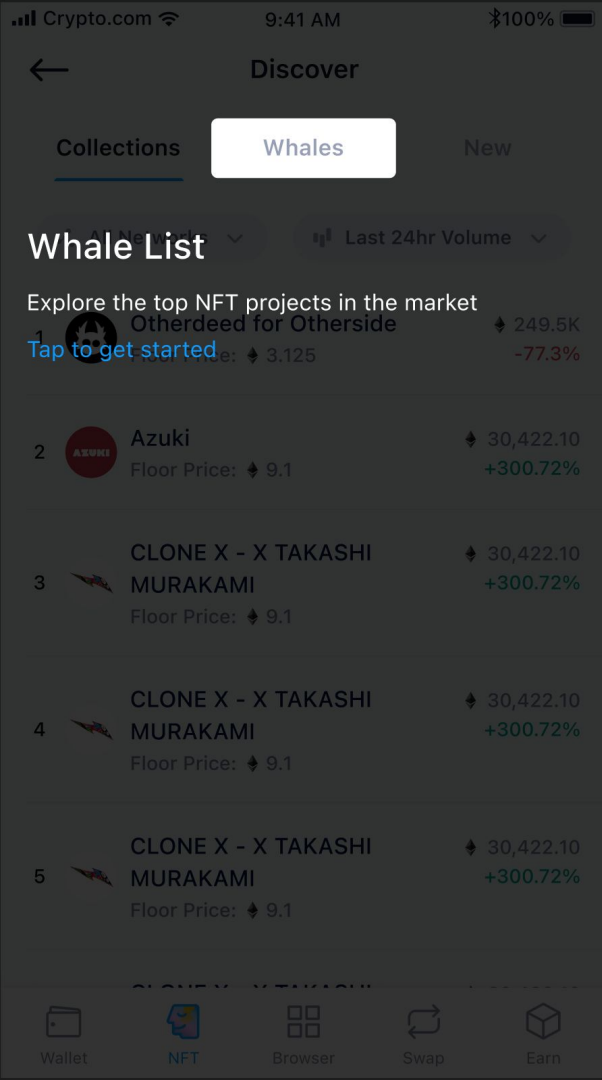

Header: NFT Whale List

**Body:** Here, you can discover what the top collectors are holding, buying, and selling

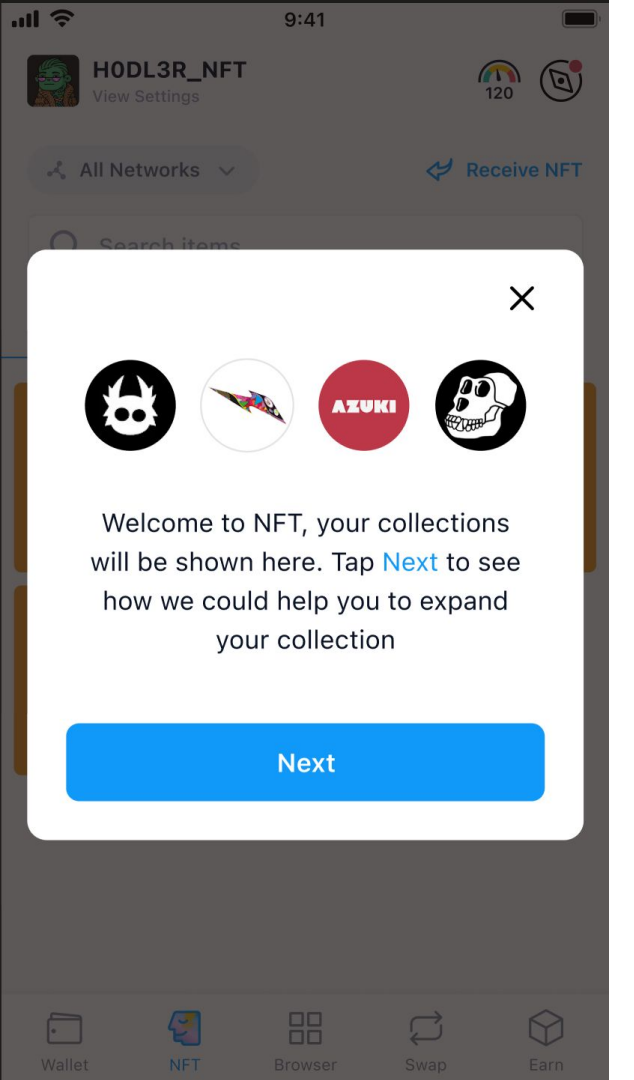

**Body:** Welcome to the Crypto.com DeFi Wallet's NFT tab! Your NFTs will be shown here, but that's not all. Tap Next to learn more.

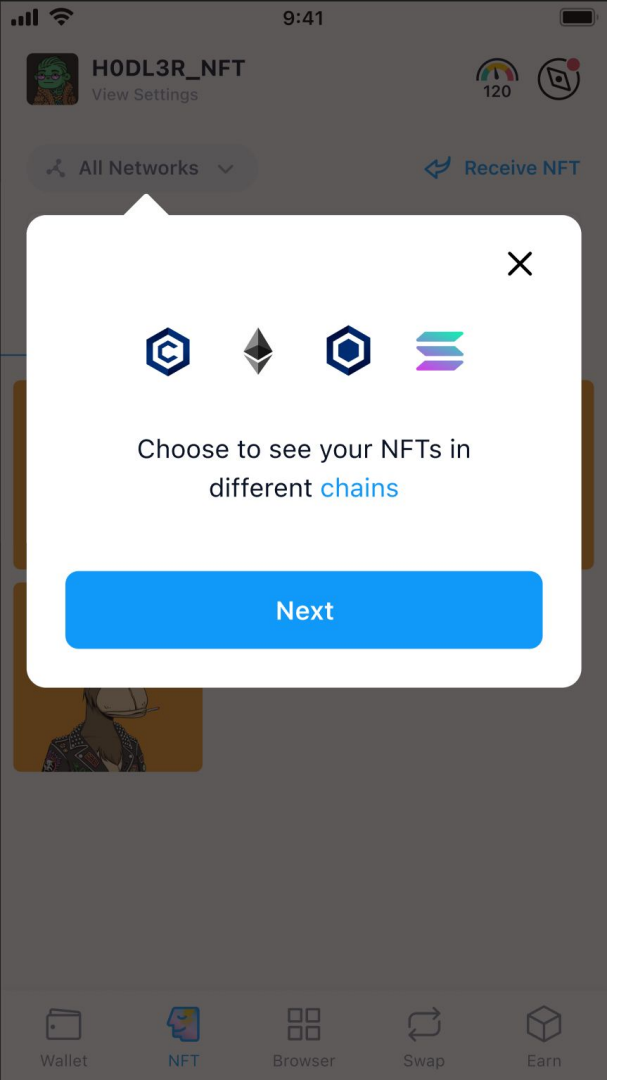

Body: You can filter your NFTs according to their blockchain

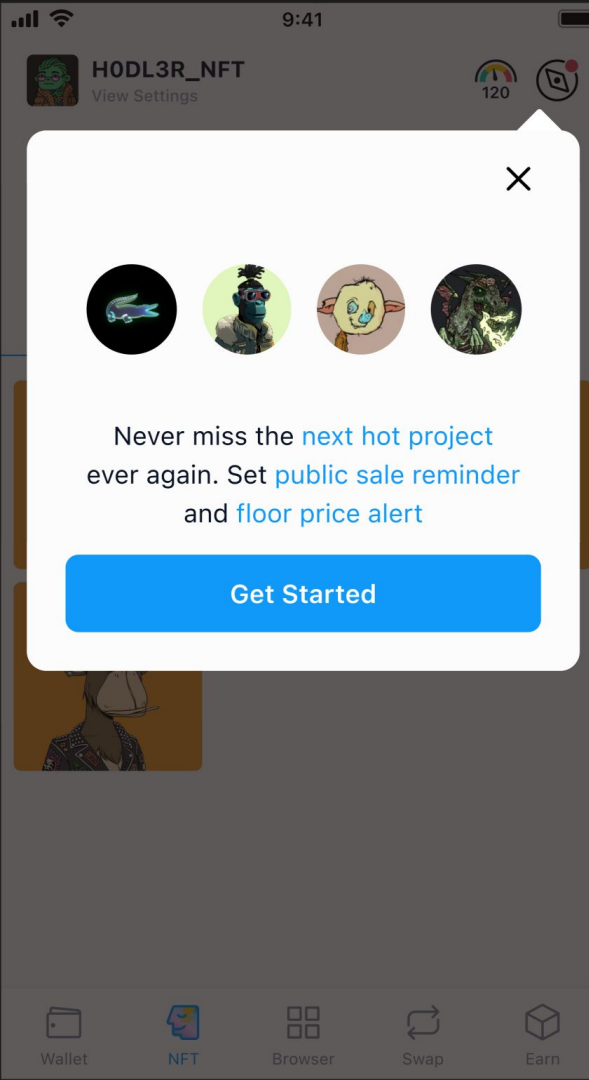

**Body:** Here, you can explore the hottest NFT collections, the latest projects, and more

CTA: Get Started

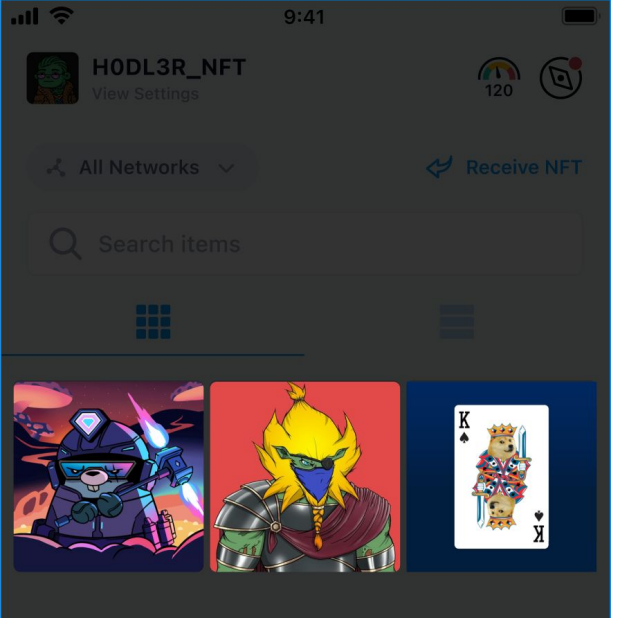

#### **Your Collections**

Welcome to NFT, your collections will be shown here. Tap Next to see how we could help you to expand your collection

Tap to continue

# Proposed copy

Header: Your NFT Collection

**Body:** Welcome to the Crypto.com DeFi Wallet's NFT tab! Your NFTs will be shown here, but that's not all.

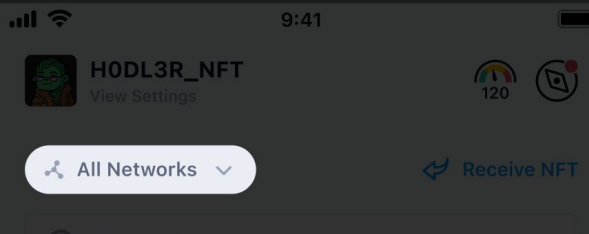

# Network Switcher

Choose to see your NFTs in different chains

Tap to continue

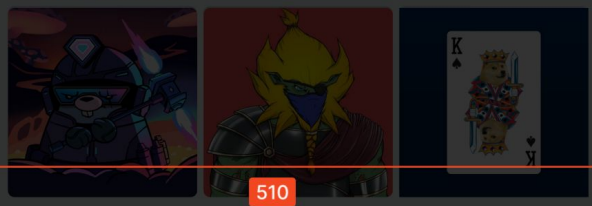

# <u>Proposed copy</u>

Header: Network Filter

**Body:** You can filter your NFTs and view them according to their blockchain

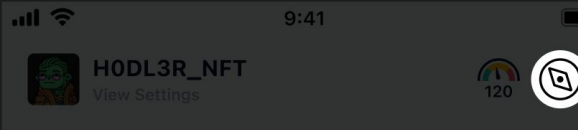

#### Discover

Receive NI

Never miss the next hot project ever again. Set public sale reminder and floor price alert

#### Tap to continue

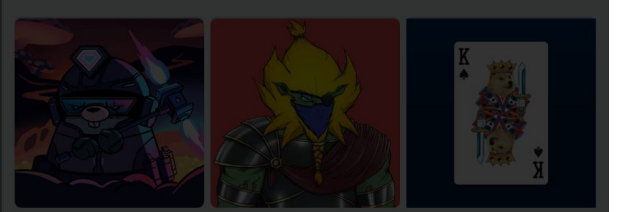

#### Proposed copy

Header: Discover

**Body:** Here, you can explore the hottest NFT collections, the latest projects, and more

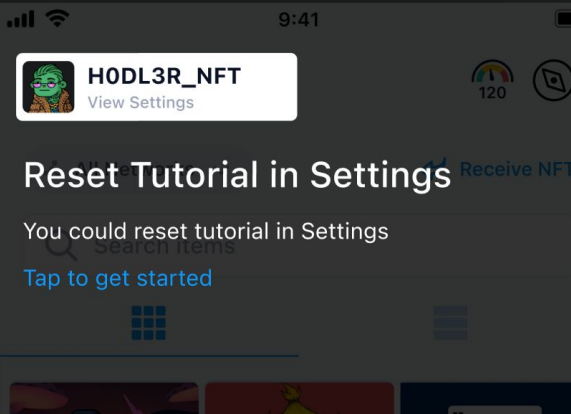

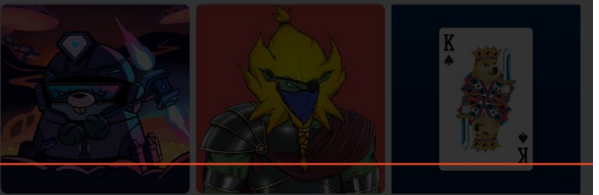

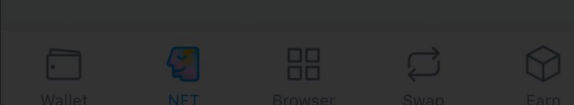

Header: Resetting the Tutorial

**Body:** View this tutorial again by resetting it in the Settings menu

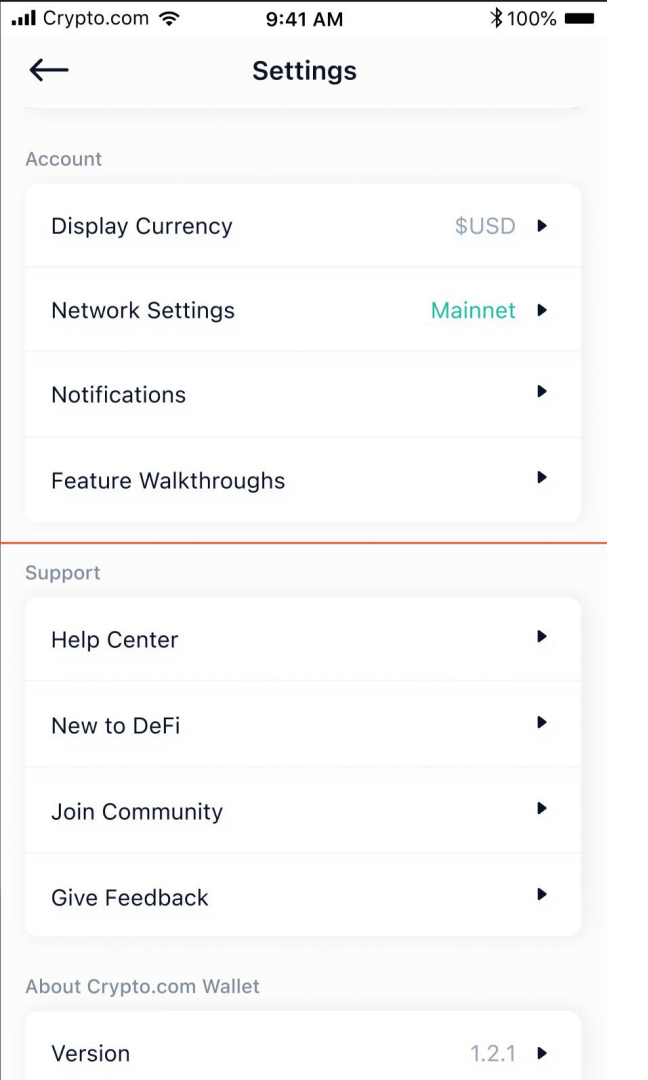

Header: Feature Tutorials

Note: Rationale is that we refer to them as tutorials during the actual tutorial. This serves as a better trigger for users as compared to 'walkthroughs'.

| 📶 Crypto.com 奈                          | 9:41 AM          | ₿100% 🚥 |
|-----------------------------------------|------------------|---------|
| ← Fea                                   | ture Walkthrough | IS      |
| Select feature(s) to reset walkthroughs |                  |         |
| Swap                                    |                  | Ø       |
| NFT                                     |                  | Ø       |
| DeFi Earn                               |                  | ⊘       |
|                                         |                  |         |

Header: Feature Tutorials

Subheader: Which tutorial(s) would you like to reset?

CTA: Reset Now

**Reset Tutorials**